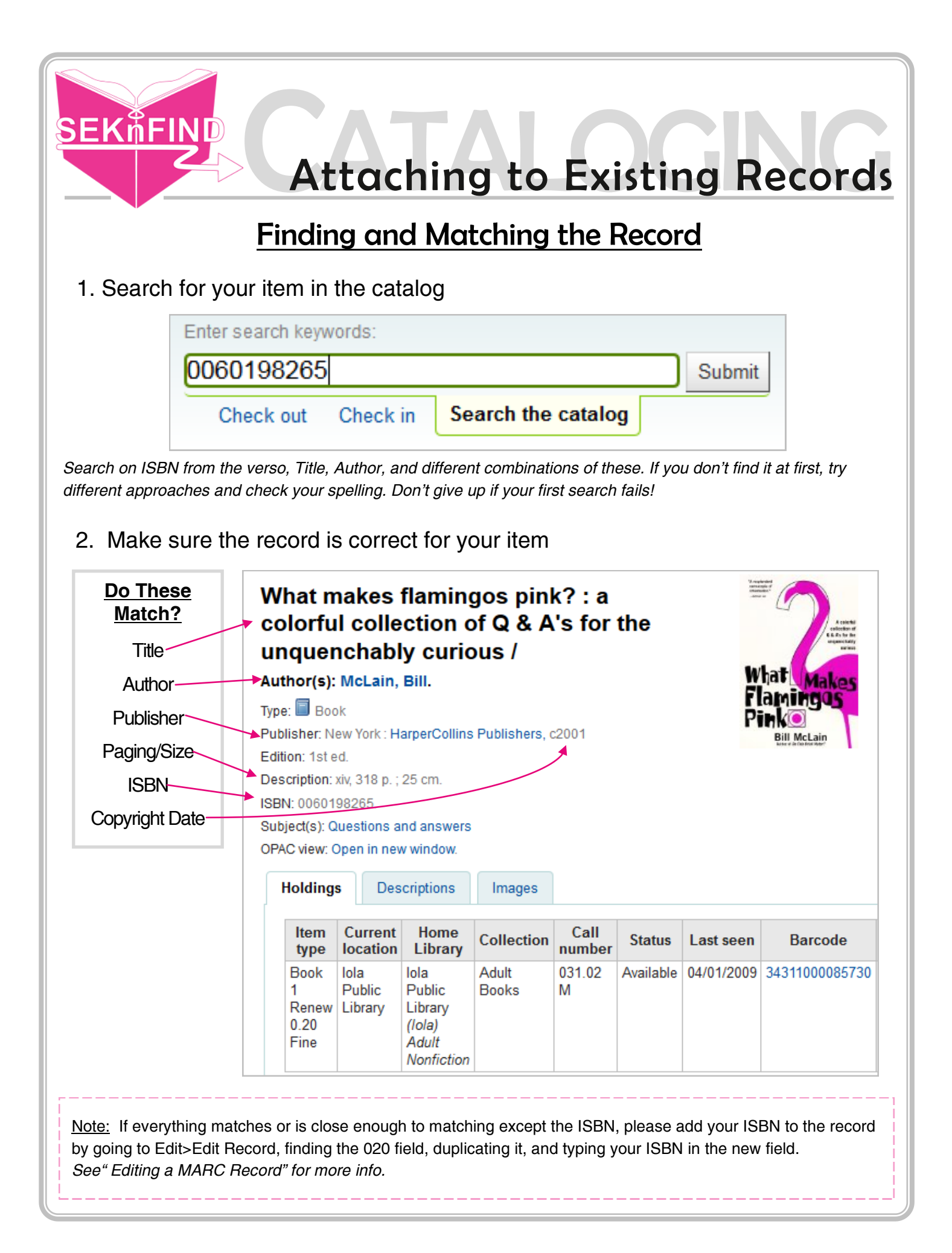

## Add Holdings to Record

1. Click Edit > Edit Items

| 수 New -    | 👔 Edit 🗸 📳 Save 🗸     | Add to 👻 🚝 Print | Place hold                                                      |
|------------|-----------------------|------------------|-----------------------------------------------------------------|
|            | Edit record           |                  | 1                                                               |
| What mal   | Edit items            | ?:a              |                                                                 |
|            | Edit items in batch   | a fay the        |                                                                 |
| coloriul c | Delete items in batch | s for the        | A control<br>collection of<br>E.B. 2to for the<br>ungaugicality |

2. Fill out necessary fields (some will remain blank)

| 0 - Withdrawn status                                 | · · · · · · · · · · · · · · · · · · ·                          |  |
|------------------------------------------------------|----------------------------------------------------------------|--|
| 1 - Lost status                                      | ·                                                              |  |
| 2 - Source of classification or shelving scheme      | Dewey Decimal Classification 👻                                 |  |
| 3 - Materials specified (bound volume or other part) |                                                                |  |
| 4 - Damaged status                                   | •                                                              |  |
| 5 - Use restrictions                                 | · · · · · · · · · · · · · · · · · · ·                          |  |
| 7 - Not for Ioan                                     | · · · · · · · · · · · · · · · · · · ·                          |  |
| 8 - Collection code                                  | <b>•</b>                                                       |  |
| a - Permanent location                               | Iola Public Library 🗸                                          |  |
| b - Current location                                 | Iola Public Library 👻                                          |  |
| c - Shelving location                                | · · · · · · · · · · · · · · · · · · ·                          |  |
| d - Date acquired                                    | If known, add date. If not, the field fills with today's date. |  |
| e - Source of acquisition                            | Vendor info, donation, gift, etc. Also add initials here       |  |
| g - Cost, normal purchase price                      | How much you paid for the item                                 |  |
| h - Serial Enumeration / chronology                  | Issue/Volume number, mainly used for periodicals               |  |
| o - Full call number                                 | What's going on the spine label                                |  |
| p - Barcode                                          | Scan or type barcode here                                      |  |
| t - Copy number                                      | If you have multiple copies, put copy # here                   |  |
| u - Uniform Resource Identifier                      |                                                                |  |
| v - Cost, replacement price                          | Replacement price for the item                                 |  |
| w - Price effective from                             | This date will autofill to today's date                        |  |
| x - Non-public note                                  |                                                                |  |
| y - Koha item type                                   | ▼                                                              |  |
| z - Public note                                      | Memorial information or replacement info can go here           |  |
| Add item Add & duplicate Add multiple items          |                                                                |  |

3. Click 'Add Item' when you're done entering data.